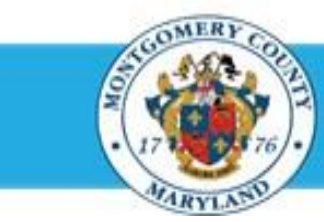

## **Office of Human Resources**

## **Review Main Appraiser Response to Your Information Request**

## **Step-by-Step Instructions**

- Step 1 Open an Internet Browser.
- Step 2 Navigate to <u>eportal.montgomerycountymd.gov</u>.
- Step 3 Sign In to accessMCG.

Step 4 Click the Employee Self-Service option.

- Step 5 Click the blue Go to Employee Self- Service button.
- Step 6 Your Oracle eBusiness Homepage opens.
- Step 7 Click the Full List button located in the Worklist section.
- Step 8 Click the Drop-down Arrow of the View field.

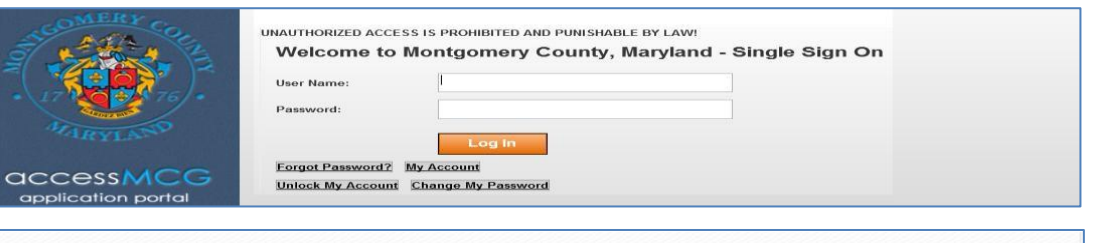

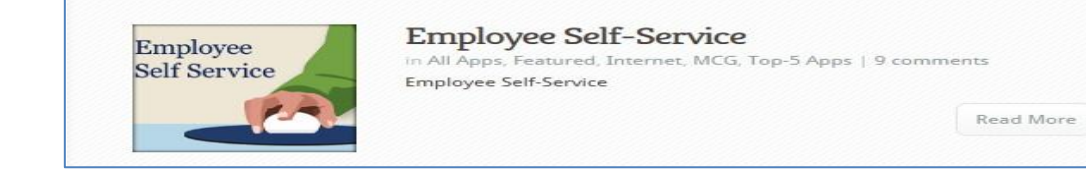

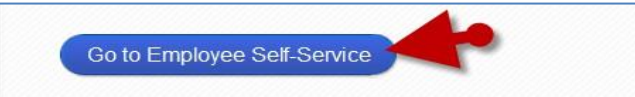

| Worklist |         |                   |            |
|----------|---------|-------------------|------------|
|          |         |                   | Full List  |
|          |         | O Previous 1-5    | ✓ Next 5 ② |
| From     | Subject | Solicitation List | Sent v     |

| Worklist               |         |  |
|------------------------|---------|--|
| View Open Notification | s Go    |  |
| Select Notifications:  | Open ce |  |
| Select All Select None |         |  |

## Review Main Appraiser Response to Your Information Request

| Step 9    | Select To Do Notifications.                                   |                                                                                                    |  |  |  |  |  |  |
|-----------|---------------------------------------------------------------|----------------------------------------------------------------------------------------------------|--|--|--|--|--|--|
| •         |                                                               | All Notifications                                                                                                    |  |  |  |  |  |  |
|           |                                                               | Oracle FYI Notifications >                                                                                                    |  |  |  |  |  |  |
|           |                                                               | Workli Notifications From Me                                                                                                    |  |  |  |  |  |  |
|           |                                                               | Open Notifications                                                                                                    |  |  |  |  |  |  |
|           |                                                               | View To Do Notifications                                                                                                    |  |  |  |  |  |  |
|           |                                                               | Select Notifications: Open                                                                                                    |  |  |  |  |  |  |
| Step 10   | Click the Go button                                           |                                                                                                    |  |  |  |  |  |  |
| Step 10   |                                                               | Worklist                                                                                                    |  |  |  |  |  |  |
|           |                                                               |                                                                                                    |  |  |  |  |  |  |
|           | Once clicked all notifications waiting for your response will | View To Do Notifications 🗸 Go                                                                                                    |  |  |  |  |  |  |
|           | dionlou                                                       | Solart Natificatione: Onen Close                                                                                                    |  |  |  |  |  |  |
|           | uispiay.                                                      | Select nouncations. Open chose                                                                                                    |  |  |  |  |  |  |
|           |                                                               |                                                                                                    |  |  |  |  |  |  |
| Sten 11   | Click a Subject that indicates the 'Appraisal of [Appraisae   | Worklint                                                                                                    |  |  |  |  |  |  |
|           | Click a Subject that indicates the Applaisal of [Applaisee    | View To be letifications 💓 60                                                                                                    |  |  |  |  |  |  |
|           | name] (proposed by [Main Appraiser name])'                    | Select Notifications: Open Clese                                                                                                    |  |  |  |  |  |  |
|           |                                                               | Select All   Select have                                                                                                    |  |  |  |  |  |  |
|           |                                                               | Selectfrom Pype Subject - Sent Due Sent Due 10 Annual Sector Sector Sect |  |  |  |  |  |  |
|           | Example: 'Appraisal of Doe, John (proposed by Smith, Sam)     | The Viscon Rules - Redrect of a sub-memory in subscription and a subscription of the Viscon Rules - Redrect of a sub-memory in subscription and a subscription of the Viscon Rules - Redrect of a sub-memory in subscription and a subscription of the Viscon Rules - Redrect of a sub-memory in subscription and a subscription of the Viscon Rules - Redrect of a subscription of the Viscon Rules - Redrect of a subscription of the Viscon Rules - Redrect of a subscription of the Viscon Rules - Rules - |  |  |  |  |  |  |
|           | as of 2015-Jan-01'                                            | WTMP VIOLEDE ACLESSE - Specify which users can vew and act upon your nethcanons.                                                                                                    |  |  |  |  |  |  |
|           |                                                               |                                                                                                    |  |  |  |  |  |  |
| Oton 40   | The Annuaical energy                                          |                                                                                                    |  |  |  |  |  |  |
| Step 12   | The <b>Appraisal</b> opens.                                   |                                                                                                    |  |  |  |  |  |  |
|           |                                                               |                                                                                                    |  |  |  |  |  |  |
| Ston 13   | Scroll down to the Action History section toward the          | I down to the Action History section toward the                                                                                                    |  |  |  |  |  |  |
| Otep 15   | bettern of the near                                           | Action History                                                                                                    |  |  |  |  |  |  |
|           | bollom of the page.                                           | Seminary Humo Action Data Botar                                                                                                    |  |  |  |  |  |  |
|           |                                                               | 1 Supervisor Sam Submit D9-Mar-2015 10-11:44                                                                                                    |  |  |  |  |  |  |
| Step 11 D | Review the Notes, field to the right of the Main Appraiser's  | 2 Approver, Andy executive, 09-Mar-2015 11:36 This text is the approvers request for more information.                                                                                                    |  |  |  |  |  |  |
| Step 14   |                                                               | 3 Supervision, Sam ANSWER Main Appraiser's response to the Approver's inquiry                                                                                                    |  |  |  |  |  |  |
|           | name where the Action field indicates 'ANSWER'.               | 4 Approvar, Andy renning                                                                                                    |  |  |  |  |  |  |

End of Procedure.